# User license and license code

PrivateGSM license can have the following states:

- Full: you have a valid license.
- · Subscription: you have a license that is valid for a time limited period
- Trial: you have a license that is valid for a 15 days trial period
- Expired: the license is expired

Upon first installation PrivateGSM Professional grants you a 15-day trial license with full functionality. At the end of the trial period the software automatically switches to expired mode and you cannot dial neither receive secure calls anymore.

The trial period will be activated only at the first installation on a specific device.

## Checking your user license

#### BlackBerry

Select License from the main menu and check your user license

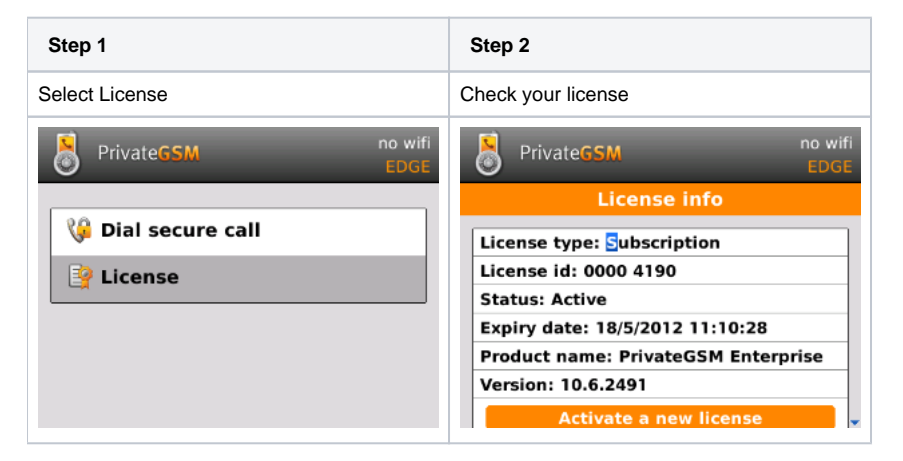

### iPhone

Select More > Licensing and then check your license

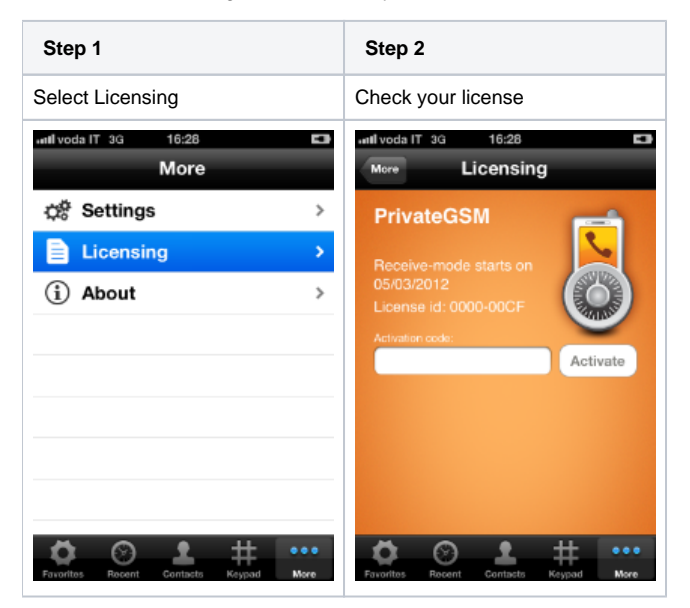

#### Android

Select License from the option menu and check your user license

| Step 1                                        | Step 2                                                                                                    |
|-----------------------------------------------|----------------------------------------------------------------------------------------------------|
| Select License                                | Check your license                                                                                                    |
| 수 18 ∲ O 등 Jal 201 13:32<br>⑧ PrivateGSM 프루 : | ∲ 😻 🎐 — 🕺 Jali 🛥 13:37<br>( 🛞 PrivateGSM 🛛 📿                                                                                                   |
| Ga offline                                    | License info                                                                                                    |
|                                               | Licensolici 0000 5370<br>Statum Antrine<br>Expling Caro: 2013/03/10/13/3742<br>Facultur terme Private/Stati (Interprive)<br>Version: 11.1.3002 |
| 4 cm 5 m 6 m<br>7 m 8 m 9 m                   | About<br>Princho 66/4 11.1.2002 rev. 2002<br>Enterprise<br>(c) 2009-2012 Princho Asys bolin Sig.A.                                             |
| <b>*</b> 0 <u>+</u> #                         | Activate a new license                                                                                                    |
| ٠.                                            |                                                                                                    |
|                                               |                                                                                                    |

# Activating a license

PrivateGSM provides a trial period when you can use all features for free. In order to continue using PrivateGSM you need to activate a valid license. Please contact PrivateWave on how to obtain a license code. Once you have the code you can enter it directly in the application to activate the full functionality of PrivateGSM. After activating the license code check your license state as described in the previous chapter.

### BlackBerry

Select License from main screen and then click on "Activate a new license". Insert the activation code and click on Activate button

| Step 1             | Step 2                              | Step 3                        |
|--------------------|-------------------------------------|-------------------------------|
| Select License     | Select "Activate new license"       | Insert activation code        |
| PrivateGSM no wifi | PrivateGSM no wifi                  | PrivateGSM no wifi            |
|                    | License info                        | License Activation            |
| 🧯 Dial secure call | License type: Subscription          | Activation code: 533833210002 |
| P License          | License id: 0000 4190               | Activate                      |
|                    | Status: Active                      |                               |
|                    | Expiry date: 18/5/2012 11:10:28     |                               |
|                    | Product name: PrivateGSM Enterprise |                               |
|                    | Version: 10.6.2491                  |                               |
|                    | Activate a new license              | Activating license            |

#### iPhone

Select Licensing under Mode. Tap on the text field and insert the activation code. Tap on Activate: the license is being activated

| Step 1           | Step 2                | Step 3                 | Step 4             |
|------------------|-----------------------|------------------------|--------------------|
| Select Licensing | Tap on the text field | Insert activation code | License activation |

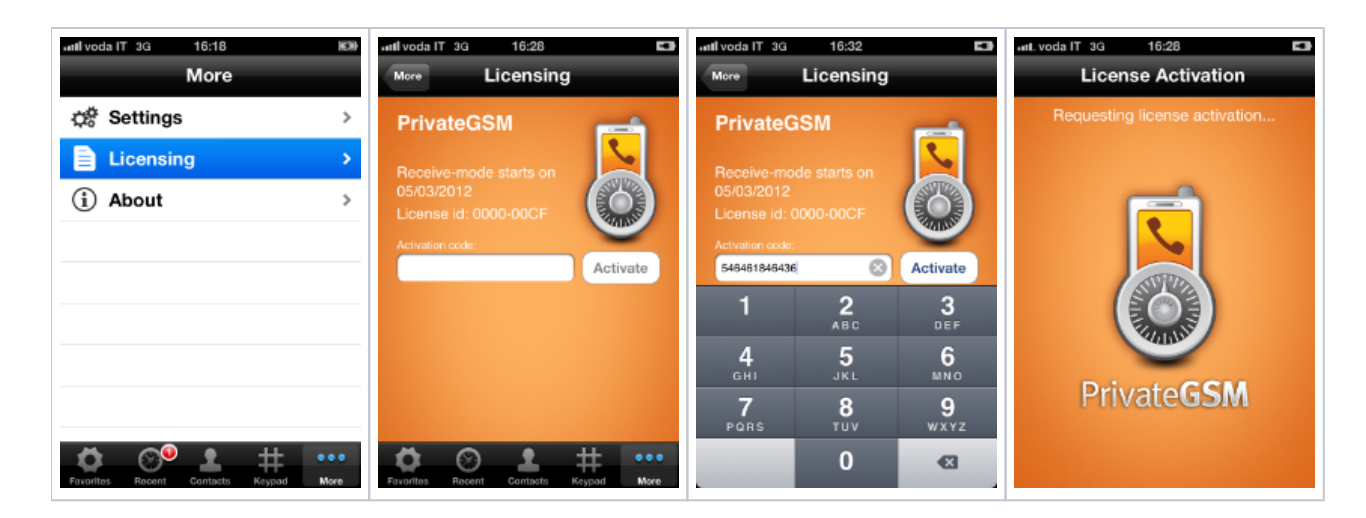

### Android

Select License in option menu. Tap on "Activate new license" button and insert the activation code. Tap on Ok button: the license is being activated

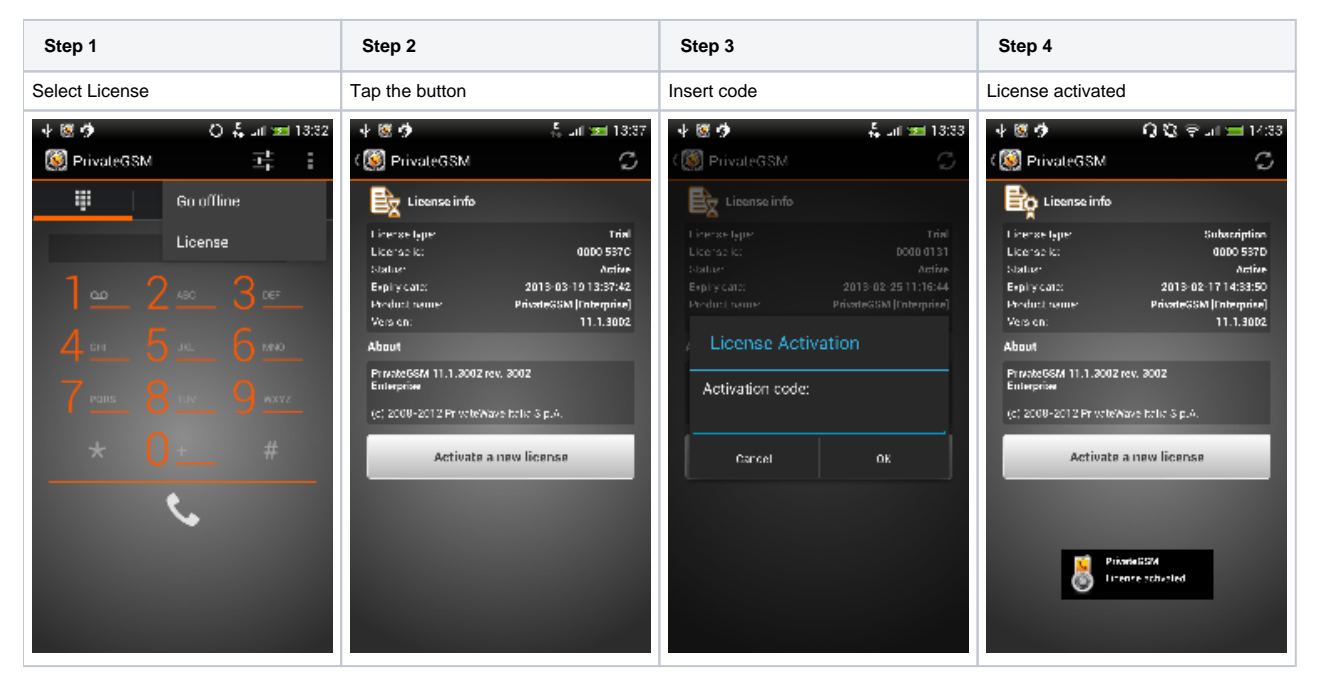

# License Migration

PrivateGSM license is bound to your device and SIM card.

If you change your device and move your SIM card into your new device, your license will be automatically migrated to new device.
If you change your SIM (eg: move to a new mobile operator) and insert a new SIM, your license status will be preserved.

Automatic license migration from one iPhone to a new device is NOT supported due to some platform constraints imposed by the operation system. Request a manual license migration from PrivateWave before changing your iPhone.

Trial period is NOT supported on iPhone, due to legal constraints imposed by the Terms & Conditions of App Store.

# License status icon (Android and BlackBerry)

On Android and Blackberry platform you can also check the license state from the main screen of PrivateGSM. The license icon reflects the current license state:

|   | Trial period                                              |
|---|-----------------------------------------------------------|
|   | Receive Only mode                                         |
| P | Waiting for server response after license code activation |
| P | Full license                                              |

What you should know before using PrivateGSM PrivateGSM Professional Invite features